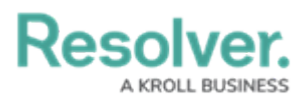

# Set up and Submit Panic Alerts

Last Modified on 02/25/2022 6:23 pm EST

The Panic Alert feature allows Dispatchers to quickly identify when an Officer in the field requires more assistance, also helping them to prioritize resources. Admins enable the Panic Alert feature in the Dispatch - Templates system settings, after creating a new template with the selected Activity Type (e.g., Active). Read more here: Create a new template.

Only Dispatchers can create templates, but a Field Officer can request urgent help by radioing in or utilizing the Officer Mobile app's Panic Alert button. Each Officer has their own Officer Mobile log in credentials, so they will only be setting a panic alert for themselves on their device. For example, an Officer currently responding to a Task becomes under duress and needs immediate assistance to their location.

| Active                            |                                 |
|-----------------------------------|---------------------------------|
| Activity Sub Category             |                                 |
|                                   |                                 |
| <ul> <li>Panic Alert</li> </ul>   | ~                               |
| <ul> <li>✓ Panic Alert</li> </ul> | ~<br>Available in Dispatch      |
|                                   | Active<br>Activity Sub Category |

The Panic Alert feature in Dispatch.

### To set up the Panic Alert feature:

#### 1. Open **Dispatch settings > Template.**

- 2. Click + to create a new template.
- 3. Select an activity type by entering the search term in the Call Category field or by using this field's dropdown menu.
- 4. Ensure that you select all three Call Category levels to dispatch it properly.
- 5. Toggle the template's Enable button on.

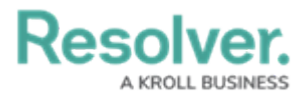

|         |                                             | Settings                                             | 000 |
|---------|---------------------------------------------|------------------------------------------------------|-----|
| Ĵ,      | Search 0                                    | Enabled Operational zones: Sarah - IBM               | Î   |
| 뱊       | Name: Bomb Threat<br>Code: 111<br>Enabled 🗸 |                                                      |     |
| Ĵ       | Name: jump start<br>Code: 001<br>Enabled 🗸  | Call Category Description                            |     |
| ¥=      | Name: Panic Alert<br>Code: 111              | Escalate Urgently Officer Alert                      |     |
| ¥<br>\$ | _                                           | Panic Alert 💌                                        |     |
| Š       |                                             | PanicAlert Escalate Urgently  Priority Initial Notes |     |
| Ś       |                                             | Call Source                                          |     |
| Į.      |                                             | Initiated by Person                                  |     |
|         |                                             | Contact Number                                       |     |
| 6       |                                             | Default caltign.                                     |     |
|         |                                             | Dispatch Tasks<br>Disk Description                   |     |

The Dispatch Settings > Templates screen.

- 6. Once the Panic Alert template is created, open the Dispatch system settings.
- 7. Toggle the Enable Panic Alerts button to complete the set up.

| Panic Alert (    | Options             |     |  |
|------------------|---------------------|-----|--|
|                  | Enable Panic Alerts |     |  |
| Panic Alert Temp | blate               |     |  |
| Panic Alert      |                     | ▼ 🔮 |  |

The Enable Panic Alerts button.

## To submit a Panic Alert from Officer Mobile:

- 1. On the Officer Mobile home screen, select the Panic Alert button.
- 2. Enter the Panic Alert's Work Zone and Location (e.g., Corporate HQ London) and click Confirm now.
- 3. When the Panic Alert moves to the Message screen, provide the issue's details to the Dispatcher via direct messages.
  - The Dispatcher can use the Messages function to communicate directly with the Officer.
  - In the Dispatch panel, the Dispatch will be circled red.
  - In the Officer panel, the officer record will be circled in red, and their status will be Panic.

|              |         |                                |                   |                         |                                |                                                                                                    |                                                                                                    |                                                                                                    |                                                                                                    | Dispatches                                                                                                    | Sarah - IRM                                                                                                    |                                                                                                    |                                                                                                    |                                                                                                    |                                                                                                    |
|--------------|---------|--------------------------------|-------------------|-------------------------|--------------------------------|----------------------------------------------------------------------------------------------------|----------------------------------------------------------------------------------------------------|----------------------------------------------------------------------------------------------------|----------------------------------------------------------------------------------------------------|----------------------------------------------------------------------------------------------------|----------------------------------------------------------------------------------------------------|----------------------------------------------------------------------------------------------------|----------------------------------------------------------------------------------------------------|----------------------------------------------------------------------------------------------------|----------------------------------------------------------------------------------------------------|
| lork Zone Pr | riority | Dispatch Status                | RTA               |                         | Call Category                  |                                                                                                    |                                                                                                    | Location                                                                                                    |                                                                                                    | Reported Time                                                                                                    | Dispatcher                                                                                                    |                                                                                                    | Organization Status                                                                                                    | SOP Service Requests                                                                                                    | Description                                                                                                    |
| rporate      | Medium  | Assigned                       |                   |                         | iecurity Reques                | t > Patrol >                                                                                                    | Security F                                                                                                    | London HQ > Grou                                                                                                    | nd floor                                                                                                    | 16:31:37                                                                                                    | Harding, ~RESO                                                                                                    | LVER_Sarah                                                                                                    | -                                                                                                    | 22                                                                                                    |                                                                                                    |
| rporate      | Urgent  | New                            | 73.0%             | 002:55                  | Officer Alert > F              | anic Alert >                                                                                                    | Escalate I                                                                                                    | London HQ > Grou                                                                                                    | nd floor                                                                                                    | 16:32:08                                                                                                    |                                                                                                    |                                                                                                    |                                                                                                    |                                                                                                    | ** escalate to superviso                                                                                                    |
|              | porate  | porate Medium<br>porate Urgent | porate Urgent New | porate Urgent New 73.0% | porate Virgent New 73.0% 00255 | or control of the control of the con | k con y honey capacita auto tore can can you can can you can be can you can you can be can you can you can be can you can you can you can be can you can you can | A cole / role / opport and role / Cole Carlog / Cole Carlog / Cole Carlo | A color Fronty Compared Autor Front Concerning View Control A Ground Repeats Patral & Security Repeats Patral & Security Repeats Patral & Control Repeats Patral & Control | A color         Profession         Concretency or procession         Concretency or procesion         Concretency or procession | Acceler Forder         Median         Augent Jacan for         Concepts         Fondation         Fondation | Accel result         Market         Control result         Control result <thcontrol rest<="" th=""> <thcontrol result<="" th=""></thcontrol></thcontrol> | Kolm Fold Pageta Jakan in Cartalogo Jakan Cartalogo Jakan Karana Karana Kara<br>Karana Karana Karana Karana Karana Karana Karana Karana Karana Karana Karana Karana Karana Karana Karana Karana Karana Karana Karana Karana Karana Karana Karana Karana Karana Karana Karana Karana Karana Karana Karana Karana Karana Kara | Acceler Fordy Comparison and Ford Control (1997)     Security Report of Control (1997)     Security Report of Contreport of Contreport of Control (1997)     Security Report of Con | Acceler Fordy Comparison Control (Comparison Control (Comparison Control (Comparison Comparison Compariso |

The Security Operations Center (SOC) view in Dispatch.

## To use Panic Alert without Officer Mobile:

Panic Alert can still be used without the Officer Mobile app. For example, when an officer radios in that they need assistance while on-task, a dispatcher can create one.

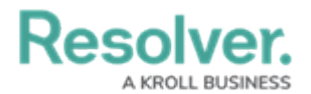

1. In the Dispatch SOC, right-click on the officer and select **Panic.** 

| Officers - Caissa Fischer 🔻 |       |                     |                   |        |      |              |          |       |                     |      |  |
|-----------------------------|-------|---------------------|-------------------|--------|------|--------------|----------|-------|---------------------|------|--|
| Team                        | Image | Officer Call Sign S |                   | Statu  | IS   | Time Elapsed | Dispatch | Map   | Last Known Location | Note |  |
| Team                        | 1 😡   | Dugga               | Duggan, David B-2 |        | Assi | gned         | 00:00:34 | CF-33 | Ub.                 |      |  |
|                             |       | "O                  | Start             |        |      |              |          |       |                     |      |  |
|                             |       | Ø                   | Clear             |        |      |              |          |       |                     |      |  |
|                             |       | 0                   | Set Sta           | te     | -    |              |          |       |                     |      |  |
|                             |       | $\mathfrak{Q}$      | Panic             |        |      |              |          |       |                     |      |  |
|                             |       | 9                   | Set Loo           | ation  |      |              |          |       |                     |      |  |
|                             |       |                     | Set Cal           | l Sign | -    |              |          |       |                     |      |  |
|                             |       | 9                   | Reset A           | lert   |      |              |          |       |                     |      |  |
|                             |       | Ĵ.                  | Off Du            | ty     |      |              |          |       |                     |      |  |
|                             |       |                     | Add No            | ote    |      |              |          |       |                     |      |  |

The Dispatch SOC screen.

2. Select the officer's Work Zone and location, then click Yes.

| Are you   | sure you want to raise a panic alert for: |     |  |  |  |  |  |  |  |  |
|-----------|-------------------------------------------|-----|--|--|--|--|--|--|--|--|
|           | Duggan, David ?                           |     |  |  |  |  |  |  |  |  |
| Work Zone | Caissa Fischer Safety                     | •   |  |  |  |  |  |  |  |  |
| Location  | Ramirez Building                          | U\$ |  |  |  |  |  |  |  |  |
|           | Yes No                                    |     |  |  |  |  |  |  |  |  |

The raise a Panic Alert screen.

- The template's details will auto populate into the Dispatch, outlined in red.
- In Officer Panel, the officer will also be outlined in red, and status set to **Panic.**